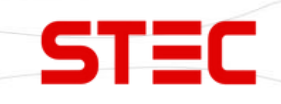

# Аппаратура спутниковая геодезическая

ധ

# **STEC SE Lite**

# Руководство по эксплуатации

Москва

2024 г.

# Оглавление

| 1 Введение                                         |    |
|----------------------------------------------------|----|
| 1.1 Применение приёмника                           |    |
| 1.2 Особенности прибора                            | 4  |
| 2 Устройство приемника                             |    |
| 2.1 Внешний вид                                    | 5  |
| 2.2 Индикаторы                                     | 6  |
| 2.3 Элементы прибора                               | 7  |
| 2.4 Клавиша питания                                | 9  |
| 3 Веб-интерфейс                                    | 10 |
| 3.1 Доступ к веб-интерфейсу приемника              |    |
| 3.2 Установка языка                                |    |
| 3.3 Статус (Status)                                |    |
| 3.3.1 Позиция (Position)                           |    |
| 3.3.2 Спутники (Satellites)                        |    |
| 3.3.3 Информация (Information)                     |    |
| 3.4 Настройки (Settings)                           | 14 |
| 3.4.1 Режим работы (Mode Settings)                 | 14 |
| 3.4.2 Настройки Спутников (Satellite Setting)      |    |
| 3.4.3 Настройки устройства (Parameter Settings)    |    |
| 3.4.4 Сообщения NMEA (NMEA Message)                |    |
| 3.5 Загрузка (File upload and download)            |    |
| 3.5.1 Сырые данные (Raw Data)                      |    |
| 3.5.2 Резервная копия данных (Backup Data)         |    |
| 3.5.3 Логи (Logs)                                  |    |
| 3.6 Управление (Management)                        |    |
| Регистрация ГНСС (GNSS Registration)               |    |
| 3.6.1 Обновление системы (System Update)           |    |
| 3.6.2 Регистрация устройства (Device Registration) | 22 |
| 3.6.3 Регистрация ГНСС (GNSS Registration)         |    |

| 3.6.4 Система (System Operation)              |    |
|-----------------------------------------------|----|
| 4 Основные операции                           |    |
| 4.1 Зарядка батареи                           |    |
| 4.2 Измерение высоты антенны                  | 25 |
| 4.3 Датчик наклона и IMU                      |    |
| 4.3.1 Калибровка электронного уровня и съёмка |    |
| 4.3.2 Активация датчика IMU                   |    |
| 4.4 Съемка и разбивка точек                   | 27 |
| 5 Технические характеристики                  | 28 |
| 6 Комплектация                                | 29 |
| 7 Техническая поддержка на территории России  | 30 |
| 8 Условия гарантии                            |    |

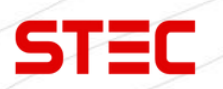

## 1 Введение

STEC (STAR INFORMATION TECHNOLOGY CO., LTD) — молодая и амбициозная компания, основанная опытными специалистами в сфере ГНСС. Нас объединяет более 15 лет опыта и искренняя увлеченность инновациями. Мы создаем передовые продукты и решения, которые меняют к лучшему такие области, как геоинформатика, строительство, сельское хозяйство и системы мониторинга.

Наша миссия — раскрыть потенциал новейших технологий для бизнеса и каждого человека. Мы разрабатываем удобные и эффективные продукты, которые повышают производительность, точность и способствуют прогрессу в различных сферах.

Мы стремимся стать лидерами, известными качеством, творческим подходом и заботой о клиентах. Наша цель — сделать технологии неотъемлемой частью жизни, упрощая ее, повышая безопасность и комфорт.

В этом руководстве описан приемник STEC SE Lite, процесс его настройки и работы с ним. Рекомендуется ознакомиться с данным руководством перед началом работы с прибором.

### 1.1 Применение приёмника

**STEC SE Lite** - современный ГНСС приемник, который сочетает в себе новейшие технологии в сфере ГНСС, обладает небольшим размером и удобен в работе.

Контрольная съемка: двухчастотная система статических измерений позволит проводить высокоточные измерения.

**Трассирование (разбивка трасс):** получайте контрольные точки быстро и эффективно. Выполняйте трассирование на местности, измерения перекрестков, измерения превышений и многое другое.

Использование CORS: повышенная стабильность связи с сервером CORS.

**Разбивка и вынос в натуру**: вынос большого количества точек, линий и полигонов в натуру.

**Измерение линий электропередач (ЛЭП)**: измерение направления, ориентации, углов ЛЭП.

**Морская геодезия**: упрощает проведение работ в море, в том числе океанографические исследования, дноуглубительные работы, забивка свай, установка рядов.

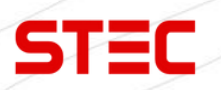

## 1.2 Особенности прибора

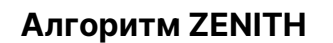

SE Lite, оснащенный алгоритмом ZENITH, способен отслеживать большое количество спутниковых сигналов и быстро получать решение, даже в условиях густой растительности или рядом с высокими зданиями. Координаты проверятся дважды, что гарантирует их высочайшую точность.

#### Датчик наклона

При использовании новейшего датчика IMU больше нет необходимости в калибровке или инициализации. Просто наклоните веху на любой угол до 60° и нажмите клавишу съемки. Будут записаны корректные координаты кончика вехи.

#### Мощное радио

Благодаря 2W встроенному радио и протоколу S-LINK вы сможете передавать и принимать поправки на расстояние до 15 км. Также протокол S-LINK обладает повышенной энергоэффективностью, что позволит вам работать дольше.

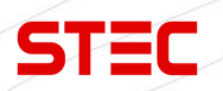

# 2 Устройство приемника

В этой главе вы узнаете подробное устройство приемника.

## 2.1 Внешний вид

**STEC SE Lite** – приемник цилиндрической формы, высотой 84 мм, диаметром 108 мм вес которого составляет всего лишь 590 грамм.

Нижняя часть приемника содержит все необходимые порты для работы, а информация выводится на индикаторы на передней панели прибора. Встроенная батарея позволяет приемнику **STEC SE Lite** работать непрерывно до 20 часов.

STEC

Lithium Batter 3.6V; 10200m/ SELite

L1=68.7mm L2=63.4mm H=57mm R=55mm

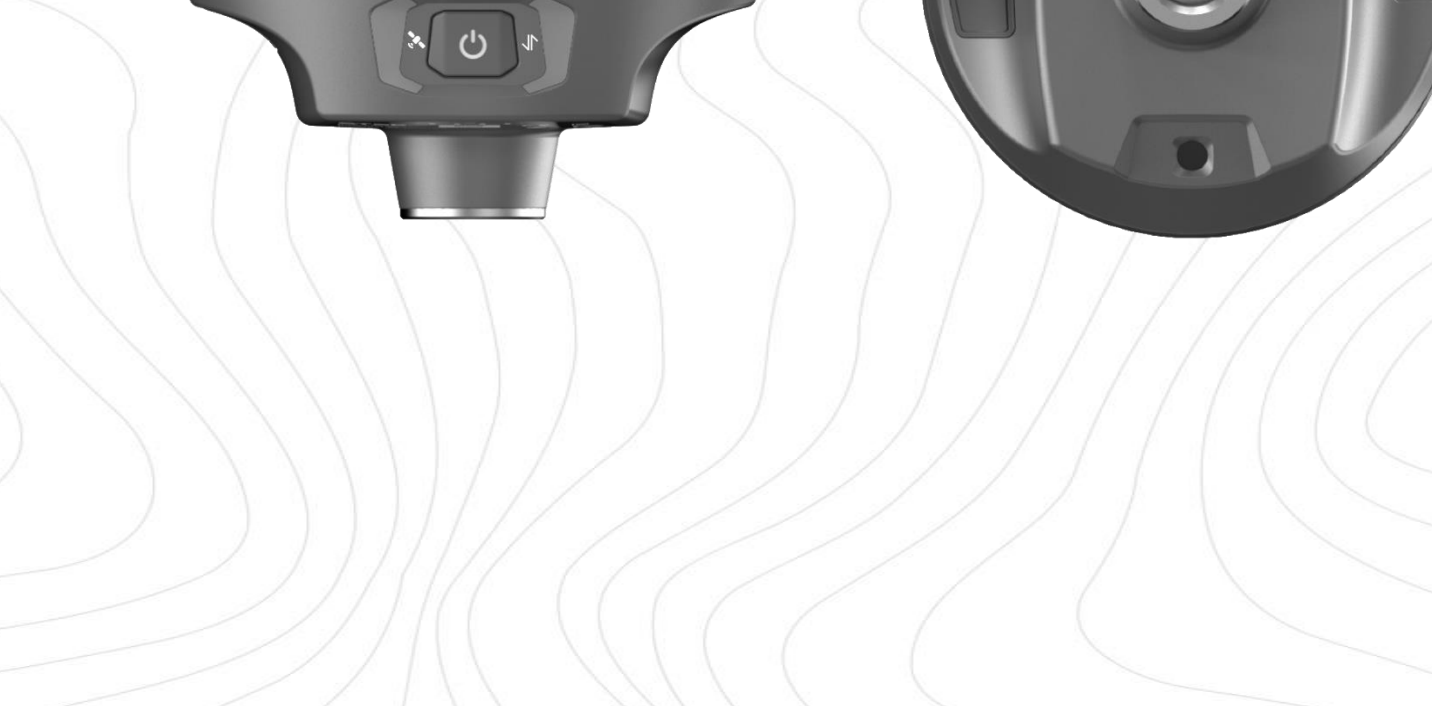

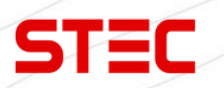

## 2.2 Индикаторы

На передней панели находятся индикаторы, на которых отображается информация о текущем состоянии прибора. Ниже предоставлено описание данных индикаторов.

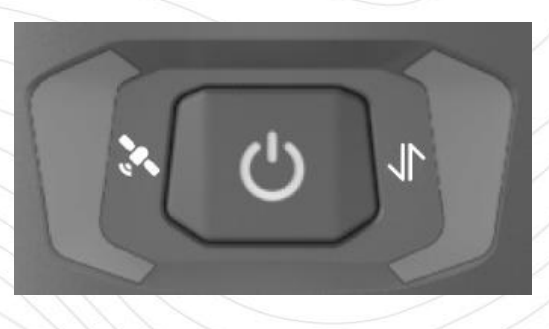

| Индикатор | Название                                     | Описание                                                                                                    |
|-----------|----------------------------------------------|----------------------------------------------------------------------------------------------------|
|           |                                              | Не горит: нет приема сигналов спутников.                                                                                                    |
|           | Индикатор<br>спутников                       | Моргает красным: есть прием<br>сигналов спутников, но данных<br>недостаточно для получения решения.<br>Моргает зеленым: есть решение, но не<br>фикс.                                        |
|           |                                              | Горит зеленым: есть фикс. решение.                                                                                                    |
|           |                                              | Моргает красным и зеленым: ошибка<br>платы.                                                                                                    |
|           | Индикатор<br>приема/передачи<br>данных       | Горит зеленым: ожидание<br>передачи/приема данных.<br>Моргает зеленым: идет<br>передача/прием данных.<br>Моргает синим: идет запись сырых<br>данных. Моргает с интервалом записи<br>данных. |
|           | Индикатор<br>заряда<br>встроенной<br>батареи | Отображает процент заряда<br>встроенной батареи:<br>4 индикатора – 75%-100%,<br>3 индикатора – 50%-75%,<br>2 индикатора – 25%-50%,<br>1 индикатор – <25%,                                   |

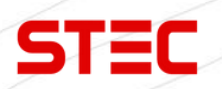

# 2.3 Элементы прибора

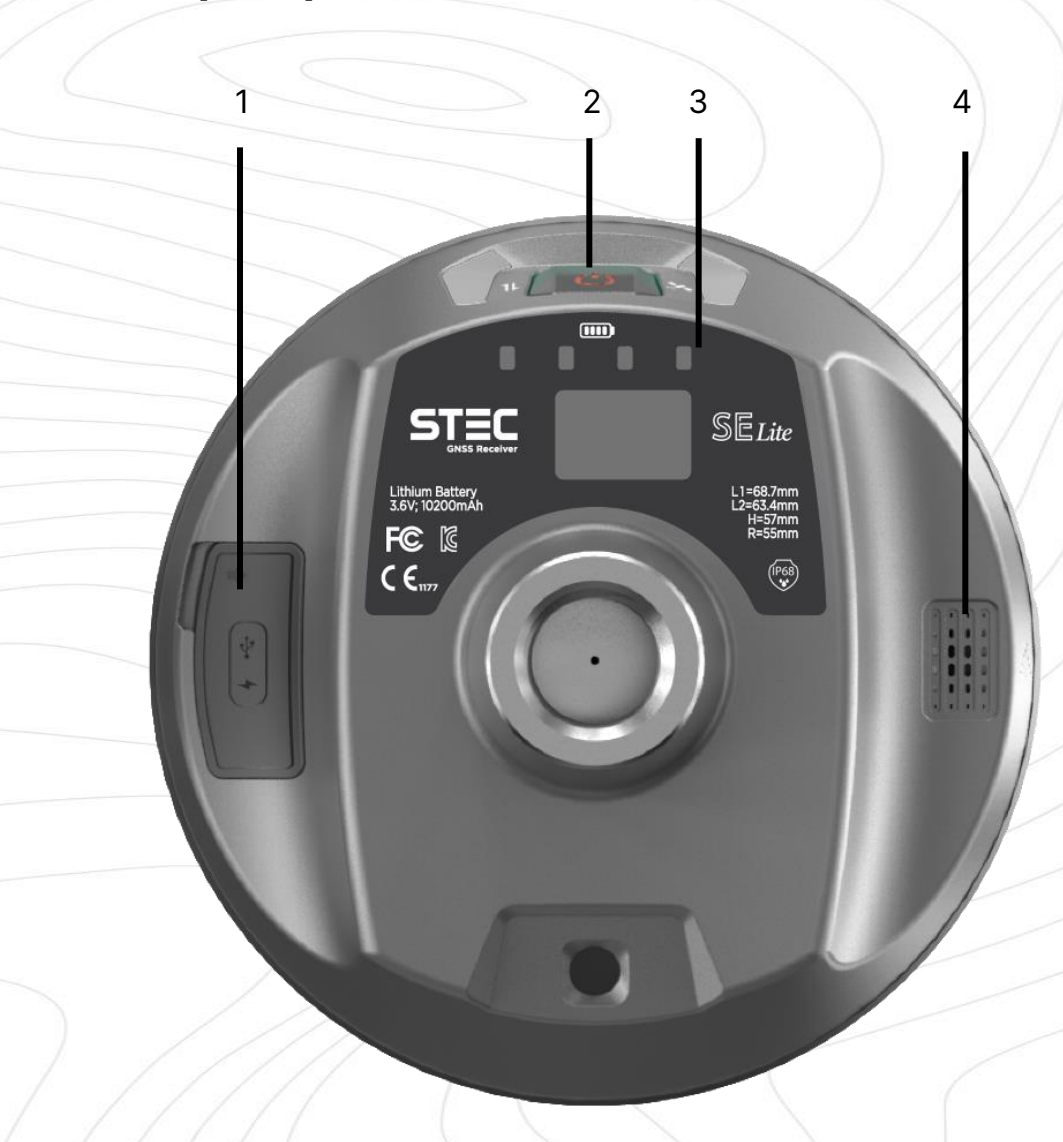

| N⁰ | Элемент                     | Применение                                  |
|----|-----------------------------|---------------------------------------------|
| 1  | Порт USB Туре-С             | Зарядка прибора/выгрузка данных.            |
| 2  | Клавиша питания             | Включение/выключение и управления прибором. |
| 3  | Индикатор заряда<br>батареи | Отображение заряда батареи.                 |
| 4  | Динамик                     | Для озвучивания статуса состояния прибора.  |

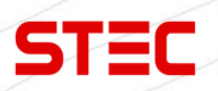

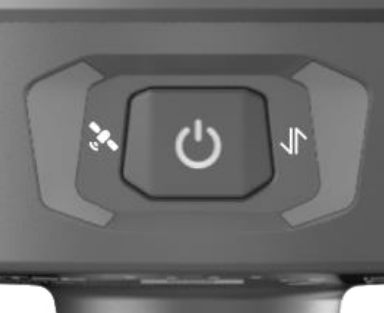

1

| 14- | Элемент       | применение           |   |   |     |
|-----|---------------|----------------------|---|---|-----|
| 1 / | Антенный порт | Порт для антенны УКВ | / | / | / . |

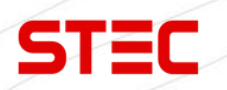

## 2.4 Клавиша питания

Ниже предоставлено описание функций клавиши питания.

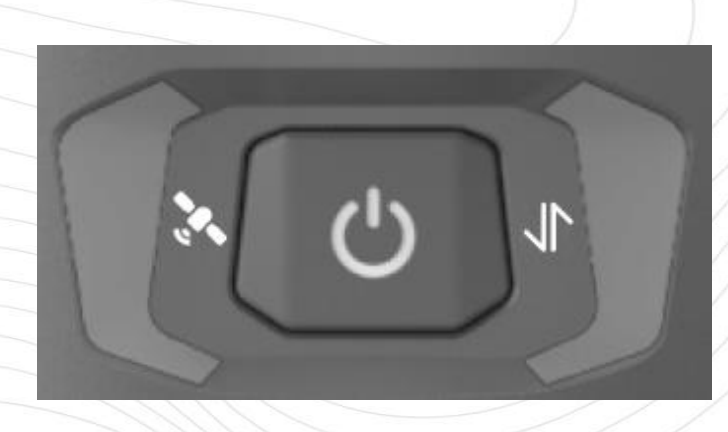

| Функция                        | Способ вызова функции                                                                                                    |
|--------------------------------|----------------------------------------------------------------------------------------------------|
| Включение                      | Зажмите клавишу питания на 2 секунды. Приемник включится.                                                                                                    |
| Выключение                     | На включенном приборе, зажмите клавишу питания<br>на 2 секунды. Приемник озвучит сообщение:<br>«Выключить прибор?» (Power off?). Нажмите клавишу<br>питания однократно, чтобы подтвердить выключение.<br>Приемник выключится. |
| Узнать текущий режим<br>работы | Нажмите клавишу питания однократно. Приемник<br>озвучит текущий режим работы.                                                                                                    |
| Самодиагностика                | На включенном приборе, зажмите клавишу питания<br>на 2 секунды. Приемник озвучит сообщение:<br>«Выключить прибор?» (Power off?). Зажмите клавишу<br>питания на 3 секунды                                                      |

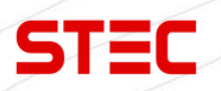

# З Веб-интерфейс

Для управления аппаратурой используется встроенный Web-интерфейс и\или программное обеспечение (далее - ПО) SurvX или SurPad, которое устанавливается на устройства под управлением OC Android. В данном разделе описан веб-интерфейс приемника.

## 3.1 Доступ к веб-интерфейсу приемника

Доступ к веб-интерфейсу приемника осуществляется по Wi-FI-соединению.

После включения, аппаратура Galaxy автоматически создает точку доступа Wi-Fi. Подключиться к ней можно любым устройством, которое имеет возможность подключаться к точкам доступа Wi-Fi и веб-браузер. После подключения к точке доступа, необходимо открыть любой веб-браузер, вбить в адресную строку «http://192.168.10.1» и перейти на данный сайт. На открытой странице необходимо ввести логин и пароль. По умолчанию, логин – admin, пароль – password. После ввода логина и пароля, нажмите «логин».

Примечание: если вы заходите с мобильного устройства желательно выбрать в настройках браузера «версия для ПК».

После успешного входа в веб-интерфейс аппаратуры Galaxy на экране отобразится главная страница веб-интерфейса:

|   | ← → С ▲ Не защищено http://192. | 168.10.1/index.html#/ruRU/info-position |                                                              | ☆ 🛯 🗢 🗗   🕸 🔅 |
|---|---------------------------------|-----------------------------------------|--------------------------------------------------------------|---------------|
|   | STEC                            |                                         |                                                              | رُي 🗈 80% 🖒   |
|   | 🚯 Информация 🔿                  | Рабочий режим                           | Ровер                                                        |               |
|   |                                 | Канал поправок                          | Радио                                                        |               |
|   | статус местоположения           | <b>B</b>                                | A 202000000 A                                                |               |
|   | Информация о спутниках          | Долгота                                 | 0.000000000 *                                                |               |
|   | Информация об устройстве        | Высота                                  | 0.000 m                                                      |               |
|   | В Настройки ~                   | Статус решения                          | Неверное решение [0]                                         |               |
|   | Загрузка и скачивание файлов~   | PDOP                                    | 0.000                                                        |               |
|   |                                 | HDOP                                    | 0.000                                                        |               |
|   | С Управление ~                  | VDOP                                    | 0.000                                                        |               |
|   |                                 | TDOP                                    | 0.000                                                        |               |
|   |                                 | HRMS                                    | 0.000                                                        |               |
|   |                                 | VRMS                                    | 0.000                                                        |               |
|   |                                 | Использовать спутники                   | 0 [GPS(0), GLONASS(0), GALILEO(0), BDS(0), SBAS(0), QZSS(0)] |               |
|   |                                 | Отслеживание слутников                  | 0 [GPS(0), GLONASS(0), GALILEO(0), BDS(0), SBAS(0), QZSS(0)] |               |
|   |                                 | Текущее время                           | 1980-01-13 08:07:36                                          |               |
|   |                                 | Bpows UTC                               | 0000-00-00 00:00:00                                          |               |
| ٦ | ел.: 8 (926) 372-               | 19-72                                   |                                                              | 10            |
| 0 | Сайт: <u>stecprecisio</u>       | n.com                                   |                                                              | 10            |
| A | дрес: 127411, Дм                | итровское шоссе, д. 157, ст             | роение 7 (БЦ "Гефест")                                       |               |

## 3.2 Установка языка

После входа в веб-интерфейс можно сменить язык веб-интерфейса и голосового помощника, нажав клавишу, указанную на изображении ниже:

| CT=C                          |                                  |    |  | रेंट्रे 📼 80% ( |
|-------------------------------|----------------------------------|----|--|-----------------|
| SIEC                          |                                  |    |  | 中文              |
|                               |                                  |    |  | English         |
| <li>Онформация ^</li>         | Угол остановки спутника[(0~45)°] | 5  |  | 한국              |
| Статус местоположения         | Возраст поправок[30~8100]        | 30 |  | Русский         |
| Информация о спутниках        | Включить GPS                     |    |  |                 |
|                               | Включить BDS                     |    |  |                 |
| информация об устроистве      | Станция Beidou                   |    |  |                 |
| 8 Настройки ~                 | Включить GLONASS                 |    |  |                 |
| Загрузка и скачивание файлов~ | Включить GALILEO                 |    |  |                 |
| С9 Управление ~               | Включить QZSS                    |    |  |                 |
|                               | Включить SBAS                    |    |  |                 |
|                               | Включить IRNSS                   |    |  |                 |
|                               |                                  |    |  |                 |
|                               | Отправить                        |    |  |                 |

# 3.3 Информация (Information)

| Раздел                      | Подраздел                                               | Описание                                                                                                    |
|-----------------------------|---------------------------------------------------------|----------------------------------------------------------------------------------------------------|
|                             | Статус<br>местоположения<br>(Position status)           | В этом подразделе отображена<br>информация о текущих решении,<br>базе, спутниках, PDOP и т.д.                 |
| Информация<br>(Information) | Информация о<br>спутниках (Satellite<br>Information)    | В этом подразделе показано<br>расположение спутников на<br>небосводе.                                         |
|                             | Информация об<br>устройстве (Instrument<br>Information) | В этом подразделе отображена<br>основная информация о приемнике:<br>серийный номер, версии прошивок и<br>т.д. |

11

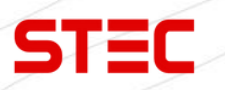

### 3.3.1 Статус местоположения (Position status)

В этом подразделе отображена информация о текущих решении, базе, спутниках, PDOP и т.д.

В статическом режиме работы приемника здесь будут отображаться клавиши начала и остановки записи.

| DIEL                          |                                 |                                                              |
|-------------------------------|---------------------------------|--------------------------------------------------------------|
| ОИнформация ^                 | Рабочий режим<br>Канал поправок | Ровер<br>Радио                                               |
| Статус местоположения         |                                 |                                                              |
| Информация о спутниках        | Долгота                         | 0.000000000 °                                                |
| Информация об устройстве      | Широта                          | 0.00000000 °                                                 |
| N                             | Статус решения                  | 0 000 m<br>Неверное решение [0]                              |
| у Настроики                   |                                 |                                                              |
| Загрузка и скачивание файлов~ | PDOP                            | 0.000                                                        |
| 2 Управление ~                | HDOP                            | 0.000                                                        |
|                               | TDOP                            | 0.000                                                        |
|                               | HRMS                            | 0.000                                                        |
|                               | VRMS                            | 0.000                                                        |
|                               | Использовать спутники           | 0 (GPS/0), GLONASS/0), GALILEO/0), BDS/01, SBAS/0), QZSS/0)1 |
|                               | Отслеживание спутников          | 0 [GPS(0), GLONASS(0), GALILEO(0), BDS(0), SBAS(0), QZSS(0)] |
|                               | Текущее время                   | 1980-01-13 08 07:36                                          |
|                               | Время UTC                       | 0000-00-00 00:00                                             |
|                               |                                 |                                                              |
|                               |                                 |                                                              |

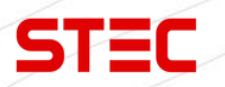

### 3.3.2 Информация о спутниках (Satellite Information)

В этом подразделе показано расположение спутников на небосводе и установка угла отсечения.

|                                      | 2 168 101 / index.html#/niRU/info-dateline                                                                                                    | \$ <b>8</b> & D |
|--------------------------------------|----------------------------------------------------------------------------------------------------|-----------------|
| > O AT the statistication (http://13 | arwa wa marekana na jako marekana e                                                                                                    |                 |
| STEC                                 |                                                                                                    | tî <b>⊡</b>     |
| ) Информация ~                       | Угол остановки спутника((0.45)*) 5 Отправить                                                                                                    |                 |
| Статус местоположения                | Использовать спутикли(0): BD5(0) GP5(0) GLONASS(0) GALILEO(0) QZS5(0) SBAS(0) IRNS5(0)<br>Отслеживание спутиклов(0): BD5(0) GP5(0) GLONASS(0) GALILEO(0) QZS5(0) SBAS(0) IRNS5(0) |                 |
| Информация о спутниках               |                                                                                                    |                 |
| Информация об устройстве             | GPS(G) GLOMASS(R) GALILEO(E) BEIDOU(C) SBAS(S)                                                                                                    | QZSS(J)         |
| 🕽 Настройки 🗸 🗸                      | IRNS()<br>Kara mutuuran Infa - Vacania privitaria curiara - Churce continena                                                                                                    |                 |
| Загрузка и скачивание файлов~        | Tankin oli Tananoonis taola. Aboonia Microsoftakonana paranana Catandor oli Tanana                                                                                                |                 |
| управление ~                         |                                                                                                    |                 |
|                                      | 0°                                                                                                    |                 |
|                                      |                                                                                                    |                 |
|                                      | p0*                                                                                                    |                 |
|                                      |                                                                                                    |                 |
|                                      |                                                                                                    |                 |
|                                      | B0°                                                                                                    |                 |
|                                      |                                                                                                    |                 |
|                                      | 270 90*                                                                                                    |                 |
|                                      | 270 90*                                                                                                    |                 |

### 3.3.3 Информация об устройстве (Instrument Information)

В этом подразделе отображена основная информация о приемнике: серийный номер, версии прошивок и т.д.

|                              | F = F = F = F = F                       |                                | 1. A.                              | 1               |
|------------------------------|-----------------------------------------|--------------------------------|------------------------------------|-----------------|
| STEC                         |                                         |                                |                                    |                 |
|                              | Mutania af iamañana                     |                                |                                    |                 |
| ④ Информация                 | ланформация об устроистве               | 7440                           | Canném vé verre verre éstre        | 2010/01/220111  |
| _                            |                                         | 11AR<br>2022.00.44             | Серииный номер устроиства          | 5G401015220444  |
| статус местоположения        | Версия производства                     | 1.0.228005.1.9750.801          | Bancun BOOT                        | 105             |
| Информация о спутниках       | Bencus OC                               | 1.04                           | Версия микроконтроллера            | 0.01            |
| Информация об устройстве     | Версия пос                              | 1.04                           | Тип питания                        | BATTERY INNER   |
|                              | Уровень заряда                          | 80%                            | Внутренняя рамять/Остаток / Всего) | 5 226 / 5 236   |
| 48 Настройки                 | WEB UI                                  | V1 0 14                        | any pennin maintage current sector | 0.1107.0.130    |
|                              |                                         | * 1192.**                      |                                    |                 |
| Загрузка и скачивание файлов | в~ Антенна                              |                                |                                    |                 |
|                              | Тип антенны                             | AT 100                         | Параметры антенны R                | 64.4 mm         |
| С Управление                 | <ul> <li>Параметры антенны Н</li> </ul> | 46.4 mm                        | Параметры антенны HL1              | 21.6 mm         |
|                              | Параметры антенны HL2                   | 23.6 mm                        |                                    |                 |
|                              |                                         |                                |                                    |                 |
|                              | Плата GNSS                              |                                |                                    |                 |
|                              | Модель модуля                           | UM980                          | Серийный номер модуля              | MD22B1224958979 |
|                              | Версия ВООТ                             | 1.4-25025                      | Версия прошивки                    | R4.10Build10110 |
|                              |                                         |                                |                                    |                 |
|                              | Сетевой модуль                          |                                |                                    |                 |
|                              | Модель модуля                           | EG25                           | IMEI                               | 865167065661663 |
|                              | Версия прошивки                         | EG25GGBR07A08M2G_30.004.30.004 | Сетевой стандарт                   | NO              |
|                              | Оператор                                |                                | Уровень сигнала                    |                 |
|                              | Режим подключения                       | NTRIP                          | Адрес сервера                      |                 |
|                              | Точка доступа                           | RTCM32                         |                                    |                 |
| (026) 272 10                 | A-72                                    |                                |                                    |                 |
| (920) 372-18                 |                                         |                                |                                    |                 |

Адрес: 127411, Дмитровское шоссе, д. 157, строение 7 (БЦ "Гефест")

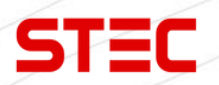

# 3.4 Haстройки (Settings)

| Раздел     | Подраздел                                    | Описание                                                                                     |
|------------|----------------------------------------------|----------------------------------------------------------------------------------------------|
|            | Настройки режима<br>(Mode Settings)          | Установка режима работы прибора.                                                             |
| Настройки  | Настройки спутников<br>(Satellite Settings)  | В этом подразделе можно выбрать какими группировками спутников пользоваться, а какими – нет. |
| (Settings) | Настройки параметров<br>(Parameter Settings) | В этом подразделе находятся основные настройки работы прибора.                               |
|            | Настройки вывода<br>(Output Settings)        | Настройка вывода сообщений NMEA.                                                             |

## 3.4.1 Настройки режима (Mode Settings)

Установка режима работы прибора: База, Ровер, Статика.

| STEC                                    |                          |                                        | え 🗈 80% () |
|-----------------------------------------|--------------------------|----------------------------------------|------------|
| Э Информация ~                          | Рабочий режим            | Статика • Ровер Базовая станция        |            |
| В Настройки ^                           | Канал поправок           | Bluetooth Сеть Радио Без поправок      |            |
| Настройки режима<br>Настройки спутников | Запись сырых измерений   |                                        |            |
| Настройки параметров                    | Частота радио            | 410-470 MHz                            |            |
| Настройки вывода                        | Канал радио              | 1 ~ 438.125 MHz                        |            |
| Загрузка и скачивание файлов~           | Протокол радио           | TrimMark-III ~                         |            |
| Г9. Управление                          | Пропускная способность   | 12.5 K $\vee$                          |            |
|                                         | Скорость передачи данных | 9600 bps $\sim$                        |            |
|                                         | Отправить                |                                        |            |
| Тел.: 8 (926) 372-1                     | 19-72                    |                                        |            |
| Сайт: <u>stecprecisio</u>               | n.com                    |                                        |            |
| Адрес: 127411, Дм                       | итровское шо             | оссе, д. 157, строение 7 (БЦ "Гефест") |            |

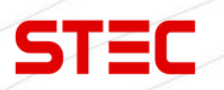

#### 3.4.2 Настройки спутников (Satellite Settings)

В этом подразделе можно выбрать какими группировками спутников пользоваться, а какими – нет.

Cutoff Angle (Угол отсечения): Угол отсечения спутниковых сигналов.

GPS, GLONASS, Beidou, GALILEO, SBAS: Включить/Отключить группировку.

RTK Timeout (Откл. RTK): Установка максимального времени работы технологии aRTK.

aRTK – L-Band сервис компании Hemisphere, которая позволяет сохранить фиксированное решение при потере сигнала от базовой станции на небольшое время (до 5 минут).

SUREFIX: Включить/Отключить технологию SUREFIX.

SUREFIX – технология более жесткого контроля корректности решения. Позволяет уменьшить количество ложных фиксов.

| •   | - $\rightarrow$ С $\triangle$ Не защищено http://192. | 168.10.1/index.html#/ruRU/setting-satellite |    |  | ☆ | 3 ⊗ 1 = 0 : |
|-----|-------------------------------------------------------|---------------------------------------------|----|--|---|-------------|
|     | STEC                                                  |                                             |    |  |   | え 🗈 80% ()  |
|     | <ul><li>④ Информация ~</li></ul>                      | Угол остановки спутника[(0∼45)°]            | 5  |  |   |             |
| - 1 | 8 Настройки ^                                         | Возраст поправок[30~8100]                   | 30 |  |   |             |
| L   |                                                       | Включить GPS                                |    |  |   |             |
|     | Настройки режима                                      | Включить BDS                                |    |  |   |             |
|     | Настройки спутников                                   | Станция Beidou                              |    |  |   |             |
|     | Настройки параметров                                  | Включить GLONASS                            |    |  |   |             |
|     | Настройки вывода                                      | Включить GALILEO                            |    |  |   |             |
|     | Загрузка и скачивание файлов~                         | Включить QZSS                               |    |  |   |             |
|     | Управление ~                                          | Включить SBAS                               |    |  |   |             |
| L   |                                                       | Включить IRNSS                              |    |  |   |             |
|     |                                                       |                                             |    |  |   |             |

Отправить

#### 3.4.3 Настройки параметров (Parameter Settings)

В этом подразделе находятся основные настройки работы прибора.

Time zone (Временная зона): установка временной зоны внутренних часов прибора.

Sensor (Сенсор): Включить/Отключить датчик наклона.

Voice (Динамик): Включить/Отключить динамик.

**Wi-Fi Hotspot Share Network** (Точка доступа Wi-Fi): Включить/Отключить точку доступа Wi-Fi. Если в приборе установлена сим-карта, то подключенное устройство к точке доступа приемника сможет выйти в интернет.

Static File Naming Way (Запись статических данных): выбор формата записи статики.

|                                 |                                                                 | 친 💷 80                                      |
|---------------------------------|-----------------------------------------------------------------|---------------------------------------------|
| STEC                            |                                                                 |                                             |
| ) Информация 🗸                  | Часовой пояс                                                    | GMT+8:00 ~                                  |
| Настройки ^                     | Датчики                                                         | OFF $\checkmark$                            |
| lастройки режима                | Голосовое сообщение                                             |                                             |
| астройки спутников              | Информация от базовой станции                                   |                                             |
| астройки параметров             | Гасширение фанла статика<br>Передача информации базовой станции |                                             |
| астройки вывода                 | Сервис передачи данных                                          | Облачный сервис     Отправка местоположения |
| ] Загрузка и скачивание файлов∨ | Отслеживание местоположения                                     |                                             |
| Управление ~                    |                                                                 |                                             |
|                                 |                                                                 |                                             |
|                                 |                                                                 |                                             |
| 1.: 8 (926) 372-                | 19-72                                                           |                                             |

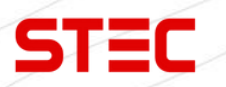

## 3.4.4 Настройки вывода (Output Settings)

Настройка вывода сообщений NMEA на 5-пин порт или через Bluetooth.

| C A He защищено http://192:   | 1 <b>68.10.1</b> /index.html#/ruRU/se |     |       |       |       |       |           |
|-------------------------------|---------------------------------------|-----|-------|-------|-------|-------|-----------|
| STEC                          |                                       |     |       |       |       |       | ☆ 🛯 🗢 🖸 🗆 |
| STEC                          |                                       |     |       |       |       |       | रू 🗩 🗈    |
|                               |                                       |     |       |       |       |       |           |
|                               |                                       |     |       |       |       |       |           |
| ④ Информация ~                | GGA                                   | 1Hz | GSA   | 1Hz v | GSV   | 5s ~  |           |
| В Настройки ^                 | GST                                   | 1Hz | GLL   | OFF   | RMC   | OFF ~ |           |
|                               | VTG                                   | 1Hz | ZDA   | 1Hz v | GEDOP | OFF ~ |           |
| Настройки режима              | GEREF                                 | 5s  | GESNR | 5s ~  | GEVCV | 1Hz v |           |
| Настройки спутников           |                                       |     |       |       |       |       |           |
| Настройки параметров          | Запись ММЕА                           |     |       |       |       |       |           |
| Настройки вывода              | Отправить NMEA по се                  | ети |       |       |       |       |           |
| Загрузка и скачивание файлов~ |                                       |     |       |       |       |       |           |
|                               | Отправить                             |     |       |       |       |       |           |
| 🙅 Управление 🗸                |                                       |     |       |       |       |       |           |
|                               |                                       |     |       |       |       |       |           |
|                               |                                       |     |       |       |       |       |           |
|                               |                                       |     |       |       |       |       |           |
|                               |                                       |     |       |       |       |       |           |
|                               |                                       |     |       |       |       |       |           |
|                               |                                       |     |       |       |       |       |           |
|                               |                                       |     |       |       |       |       |           |
|                               |                                       |     |       |       |       |       |           |
|                               |                                       |     |       |       |       |       |           |
|                               |                                       |     |       |       |       |       |           |
|                               |                                       |     |       |       |       |       |           |
|                               |                                       |     |       |       |       |       |           |
|                               |                                       |     |       |       |       |       |           |
|                               |                                       |     |       |       |       |       |           |
|                               |                                       |     |       |       |       |       |           |
|                               |                                       |     |       |       |       |       |           |
|                               |                                       |     |       |       |       |       |           |
|                               |                                       |     |       |       |       |       |           |
|                               |                                       |     |       |       |       |       |           |
|                               |                                       |     |       |       |       |       |           |
|                               |                                       |     |       |       |       |       |           |
|                               |                                       |     |       |       |       |       |           |
|                               |                                       |     |       |       |       |       |           |
|                               |                                       |     |       |       |       |       |           |
|                               |                                       |     |       |       |       |       |           |
|                               |                                       |     |       |       |       |       |           |
|                               |                                       |     |       |       |       |       |           |
|                               |                                       |     |       |       |       |       |           |
|                               |                                       |     |       |       |       |       |           |
|                               |                                       |     |       |       |       |       |           |
|                               |                                       |     |       |       |       |       |           |
|                               |                                       |     |       |       |       |       |           |
|                               |                                       |     |       |       |       |       |           |
|                               |                                       |     |       |       |       |       |           |
|                               |                                       |     |       |       |       |       |           |
|                               |                                       |     |       |       |       |       |           |
|                               |                                       |     |       |       |       |       |           |

Адрес: 127411, Дмитровское шоссе, д. 157, строение 7 (БЦ "Гефест")

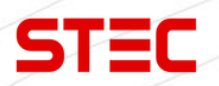

## 3.5 Загрузка (File upload and download)

| Раздел                                    | Подраздел                         | Описание                                                                 |
|-------------------------------------------|-----------------------------------|--------------------------------------------------------------------------|
|                                           | Исходные данные (Raw<br>Data)     | В этом подразделе можно скачать<br>сырые данные, записанные<br>прибором. |
| Загрузка (File<br>upload and<br>download) | Резервные данные<br>(Backup Data) | Скачивание резервной копии точек,<br>записанные в ПО SurPad              |
|                                           | Журнал (Logs)                     | Просмотр Log файлов. Используется для диагностики.                       |

#### 3.5.1 Исходные данные (Raw Data)

В этом подразделе можно скачать или сконвертировать в RINEX сырые данные, записанные прибором.

| → C ▲ Не защищено http://192  | .168.10.1/index.html#/rul           |                        |                                     |                        |                        |                            |
|-------------------------------|-------------------------------------|------------------------|-------------------------------------|------------------------|------------------------|----------------------------|
| STEC                          |                                     |                        |                                     |                        |                        |                            |
| ④ Информация ~                | Исходные данные<br>Главная страница |                        |                                     |                        |                        |                            |
| Настройки ~                   | Файл                                | Размер файла<br>(Mb) ≎ | Высота измер<br>ения антенны<br>(m) | Начальное<br>время \$  | Конечное в<br>ремя ≑   | Операции с файлами         |
| Загрузка и скачивание фаилов^ | scheck.log                          | 0                      |                                     | 2023-09-06             |                        | Загрузка Удаление          |
| Исходные данные<br>Журнал     | 04442331.da                         | it 0.005               | 1.800                               | 2023-08-21<br>20:58:05 | 2023-08-21<br>20:58:10 | Загрузка Удаление Операции |
| С Управление ~                | 04442341.da                         | it 7.766               | 1.800                               | 2023-08-22<br>08:41:35 | 2023-08-22<br>09:33:50 | Загрузка Удаление Операции |
|                               | 04442342.da                         | it 3.682               | 1.800                               | 2023-08-22<br>09:43:32 | 2023-08-22<br>10:08:40 | Загрузка Удаление Операции |

Тип статического файла по умолчанию - \*.dat. Если пользователю нужно преобразовать файл в формат Rinex, необходимо выбрать файл, нажать кнопку «Изменить», после чего появится диалоговое окно. В этом окне нужно выбрать «Преобразовать» из выпадающего меню, указать необходимую версию формата Rinex и нажать «Отправить». В списке появится новый файл в выбранном формате.

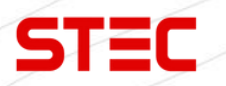

## 3.5.2 Резервные данные (Backup Data)

В этом подразделе можно скачать резервную копию точек, записанные в ПО SurPad.

| STEC                                          | đ       |                                    |                         |                                     |                      |                      |                    |  | रे 🗖 ८० | 9% ( <sup>1</sup> ) |
|-----------------------------------------------|---------|------------------------------------|-------------------------|-------------------------------------|----------------------|----------------------|--------------------|--|---------|---------------------|
| 🛈 Информация — ~                              | P<br>Fr | езервные данные<br>павная страница | ~                       |                                     |                      |                      |                    |  |         |                     |
| Настройки ~                                   |         | Файл                               | Размер файла<br>(Mb) \$ | Высота измер<br>ения антенны<br>(m) | Начальное<br>время ф | Конечное в<br>ремя 🗢 | Операции с файлами |  |         |                     |
| Загрузка и скачивание файлов^ Исходные данные |         |                                    |                         |                                     |                      |                      | No Data            |  |         |                     |
| Журнал                                        | ŀ       | Кластерная загрузка                | Кластерное удале        | ние                                 |                      |                      |                    |  |         |                     |
| Са Управление ~                               |         |                                    |                         |                                     |                      |                      |                    |  |         |                     |
|                                               |         |                                    |                         |                                     |                      |                      |                    |  |         | - 12 Å              |

### 3.5.3 Журнал (Logs)

Просмотр Log файлов. Используется для диагностики прибора. Выберите необходимый Log файл и нажмите «**download**» (Скачать).

| ← → C ▲ Не защищено http://19                | 68.10.1/index.html#/ruRU/file-log | ☆) 🗷 🐵 🖸   🛒 😣 |
|----------------------------------------------|-----------------------------------|----------------|
| STEC                                         |                                   | え 📼 80% 仕      |
| ④ Информация ~                               | OS 3arpyaka 🕁                     |                |
| Настройки ~                                  | APP Загрузка خ                    |                |
| Загрузка и скачивание файлов^                |                                   |                |
| Исходные данные                              |                                   |                |
| Журнал                                       |                                   |                |
| С <u>Ф</u> Управление ∨                      |                                   |                |
|                                              |                                   |                |
| ел.: 8 (926) 372<br>айт: <u>stecprecisio</u> | 19-72<br><u>n.com</u>             |                |

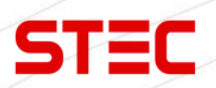

# 3.6 Управление (Management)

| Раздел       | Подраздел                                          | Описание                                                                       |
|--------------|----------------------------------------------------|--------------------------------------------------------------------------------|
|              | Обновление системы<br>(System Update)              | В данном разделе можно обновить прошивки прибора.                              |
| Управление   | Регистрация<br>устройства (Device<br>Registration) | В данном меню можно ввести<br>временный или постоянный<br>регистрационный код. |
| (Management) | Регистрация GNSS<br>(GNSS Registration)            | В данном меню можно активировать различные функции и опции прибора.            |
|              | Операции с системой<br>(System Operation)          | Самодиагностика, форматирование, перезапуск и сброс до заводских.              |

|                               |                                  |               | 111 - |  |             | 1 1        |
|-------------------------------|----------------------------------|---------------|-------|--|-------------|------------|
| STEC                          |                                  |               |       |  |             | え 🗈 80% () |
| Э Информация                  | Обновление системы               |               |       |  |             | >          |
| В Настройки                   | Регистрация устройства           |               |       |  |             | >          |
| Загрузка и скачивание файлов~ | Регистрация GNSS<br>Исходный код | HRPT00-S10C-P |       |  |             | ×          |
| Сд Управление ^               | Регистрационный код              |               |       |  | Регистрация | ]          |
| Управление системой           | Безопасность системы             |               |       |  |             | >          |
|                               | Операции с системой              |               |       |  |             | >          |
|                               |                                  |               |       |  |             |            |

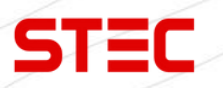

## 3.6.1 Обновление системы (System Update)

В данном разделе можно обновить прошивки прибора.

Для обновления прошивки выберите файл прошивки, затем нажмите «Загрузить файл» (Upload File).

|  | Э Информация ~      | Обновление системы                         |  |
|--|---------------------|--------------------------------------------|--|
|  | В Настройки ~       | выбор фаила Загрузка ↑                     |  |
|  |                     |                                            |  |
|  | Управление ^        | Penicipaujus GNSS                          |  |
|  | Управление системой | резоласность системы<br>Операции с системы |  |
|  |                     |                                            |  |
|  |                     |                                            |  |
|  |                     |                                            |  |
|  |                     |                                            |  |
|  |                     |                                            |  |
|  |                     |                                            |  |
|  |                     |                                            |  |
|  |                     |                                            |  |
|  |                     |                                            |  |
|  |                     |                                            |  |
|  |                     |                                            |  |
|  |                     |                                            |  |
|  |                     |                                            |  |
|  |                     |                                            |  |
|  |                     |                                            |  |
|  |                     |                                            |  |
|  |                     |                                            |  |
|  |                     |                                            |  |
|  |                     |                                            |  |
|  |                     |                                            |  |
|  |                     |                                            |  |
|  |                     |                                            |  |
|  |                     |                                            |  |
|  |                     |                                            |  |
|  |                     |                                            |  |
|  |                     |                                            |  |
|  |                     |                                            |  |
|  |                     |                                            |  |
|  |                     |                                            |  |
|  |                     |                                            |  |
|  |                     |                                            |  |
|  |                     |                                            |  |

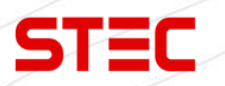

3.6.2 Регистрация устройства (Device Registration)

В данном меню можно ввести временный или постоянный регистрационный код.

|                                  |                               |          |  | 1 1 1       | ///        |
|----------------------------------|-------------------------------|----------|--|-------------|------------|
| STEC                             |                               |          |  | τ.          | ( 🗖 80% () |
| <ol> <li>Информация ~</li> </ol> | Обновление системы            |          |  |             | >          |
| В Настройки ~                    | Регистрация устройства        |          |  |             | ~          |
|                                  | Дата истечения срока действия | 20231120 |  |             |            |
| Загрузка и скачивание файлов~    | Функции                       | 2512     |  |             |            |
| С Управление ^                   | Регистрационный код           |          |  | Регистрация |            |
|                                  |                               |          |  |             |            |
| эправление системой              | Регистрация GNSS              |          |  |             | >          |
|                                  | Безопасность системы          |          |  |             | >          |
|                                  | Операции с системой           |          |  |             | >          |
|                                  |                               |          |  |             |            |

### 3.6.3 Регистрация GNSS (GNSS Registration)

В данном меню можно активировать различные функции и опции прибора.

| STEC       Monte come.         Image: searce come.       Monte come.         Image: searce come.       Monte come.         Imag                                                                                                    |                                        |                                     | 1             |                |           |             |          |
|----------------------------------------------------------------------------------------------------|----------------------------------------|-------------------------------------|---------------|----------------|-----------|-------------|----------|
| Impose         Services active           Impose         Hotpole           Impose         Hotpole                                                                                                    | STEC                                   |                                     |               |                |           |             | रे 🗖 80% |
| • Hittypike         Perceptiere registeres           • Jaryyse at consense spathere         Perceptiere registere           • Typicateses scretteres         • HIPTES SIGCP           • Magnet descents         • HIPTES SIGCP           • Magnet descents         • HIPTES SIGCP           • Magnet descents         • HIPTES SIGCP           • Magnet descents         • HIPTES SIGCP           • Magnet descents         • HIPTES SIGCP                                                                                                    | 🕃 Информация ~                         | Обновление системы                  |               |                |           |             |          |
| Image: Section of Section       Processes 6 3800*         Image: Section of Section       Processes 6 3800*         Image: Section of Section       Processes 6 3800*         Image: Section of Section       Processes 6 3800*                                                                                                    | В Настройки ~                          | Регистрация устройства              |               |                |           |             |          |
| Image: Second Second                                                                                                    | Загрузка и скачивание файлов~          | Регистрация GNSS                    | HDDTAN SINC D |                |           |             |          |
| Тел.: 8 (926) 372-19-72<br>Сайт: steeprecision.com                                                                                                    | С. Управление                          | исходный код<br>Регистрационный код | nkr100-510C-r |                |           | Регистрация |          |
| Болоска оснала<br>Болоска оснала<br>Болоска<br>Болоска<br>Болоска | X                                      |                                     |               |                |           |             |          |
| Ten: 8 (926) 372-19-72<br>Cafir: steeprecision.com                                                                                                    | эправление системои                    | Безопасность системы                |               |                |           |             |          |
| Гел.: 8 (926) 372-19-72<br>Сайт: <u>steeprecision.com</u>                                                                                                    |                                        | Операции с системой                 |               |                |           |             |          |
| Тел.: 8 (926) 372-19-72<br>Сайт: <u>steeprecision.com</u>                                                                                                    |                                        |                                     |               |                |           |             |          |
|                                                                                                    | Тел.: 8 (926) 372<br>Сайт: steeprecisi | -19-72                              |               |                |           |             |          |
|                                                                                                    | Апрос. 197/11 П                        | MUTDODOKOG UV                       | D000 F 157 c  | TRACING 7 (ELL | "Fodoor") |             |          |

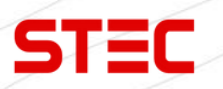

#### 3.6.4 Операции с системой (System Operation)

В данном меню можно сделать самодиагностику приемника (Self-Check), отформатировать внутреннюю память (Format Disk), перезагрузить устройство (Restart Device) и сбросить настройки приемника до заводских (Factory Reset).

Форматирование (Format Disk): форматирование внутренней памяти приемника.

Самодиагностика (Self-Check): проверка работоспособности модулей приемника.

Возврат к заводским настройкам (Factory Reset): Возврат приемника к заводским настройкам.

Перезагрузка (Restart Device): Перезагрузка приемника.

|                               |                                   |           |  | 10 | 12/10 11 |           |
|-------------------------------|-----------------------------------|-----------|--|----|----------|-----------|
| STEC                          |                                   |           |  |    |          | え 🗈 80% 🕛 |
|                               |                                   |           |  |    |          |           |
| ④ Информация ~                | Обновление системы                |           |  |    |          | >         |
|                               | Регистрация устройства            |           |  |    |          | >         |
| 8 Настройки ~                 |                                   |           |  |    |          |           |
| _                             | Регистрация GNSS                  |           |  |    |          | >         |
| Загрузка и скачивание файлов~ | Безопасность системы              |           |  |    |          | >         |
| Га Управление ^               | Операции с системой               |           |  |    |          | ~         |
| Управление системой           | Самопроверка                      | Отправить |  |    |          |           |
|                               | Форматирование диска              | Отправить |  |    |          |           |
|                               | Перезагрузка устройства           | Отправить |  |    |          |           |
|                               | Восстановление заводских настроек | Отправить |  |    |          |           |
|                               |                                   |           |  |    |          |           |

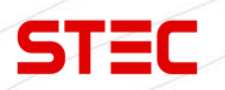

## 4 Основные операции

В данном разделе описаны основные операции с прибором.

## 4.1 Зарядка батареи

Для зарядки встроенной батареи приемника используется зарядное устройство и кабель Туре-С - Туре-С с поддержкой технологии быстрой зарядки PD 45w. Полностью батарея заряжается за ~4 часа. Индикатор батареи горит красным во время зарядки, зеленым – когда батарея полностью заряжена.

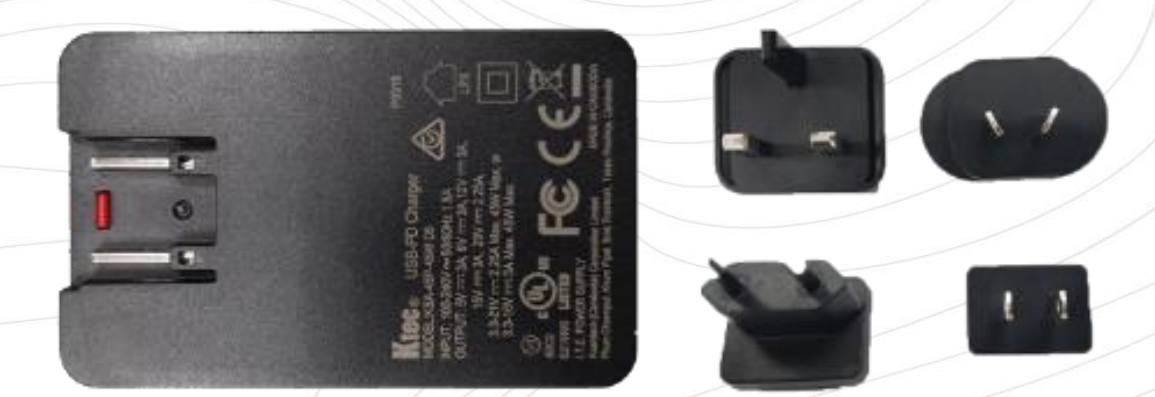

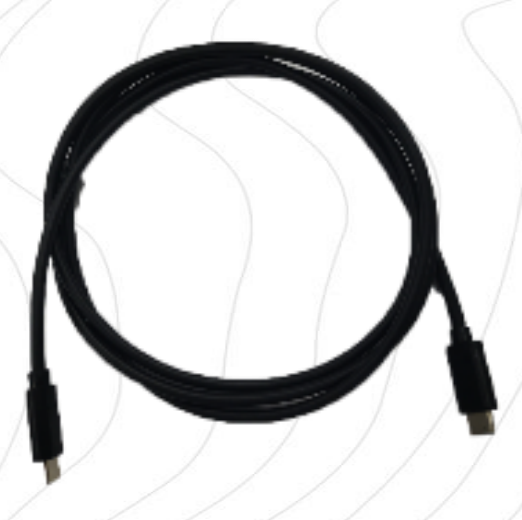

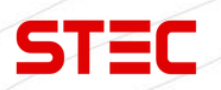

### 4.2 Измерение высоты антенны

Для получения точного значения отметки точки необходимо знать значение высоты фазового центра приемника относительно кончика вехи или поверхности земли, при установке прибора на штатив. Напрямую измерить это расстояние достаточно сложно. Программное обеспечение, установленное на контроллере, может считать параметры смещения фазового центра антенны относительной нижней части прибора непосредственно из приемника. При вводе пользователем высоты до нижней части приемника, программное обеспечение автоматически рассчитывает истинную высоту фазового центра.

Есть три способа измерения высоты прибора до нижней части:

#### 1. Наклонная высота

Установите прибор на штатив на известной точке, затем измерьте наклонную высоту от известной точки до отметки на приемнике.

#### 2. Высота вехи

Введите высоту, которая указана на вехе.

#### 3. Наклонная высота до измерительной пластины

Установите прибор с измерительной пластиной на штатив на известной точке, затем измерьте наклонную высоту от известной точки до края измерительной пластины.

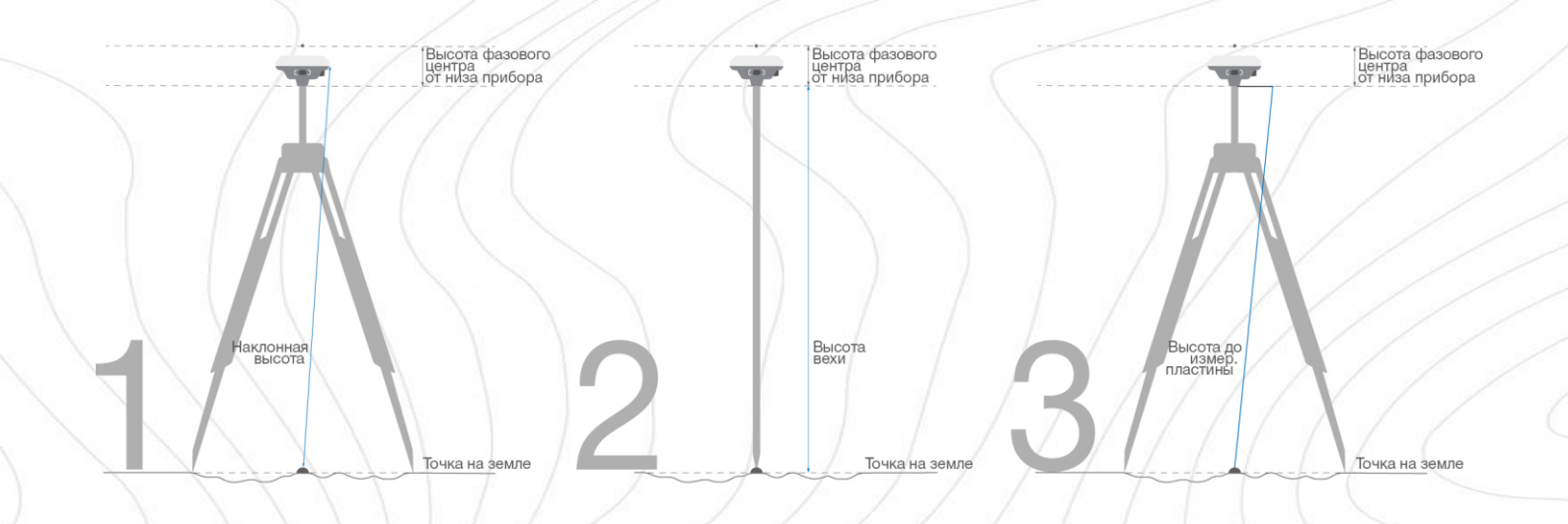

Эти методы используются для определения истинной высоты фазового центра, что позволяет программному обеспечению рассчитывать правильное значение отметки при съемке точек.

## 4.3 Датчик наклона и IMU

Приемник оснащен датчиком наклона и датчиком IMU. Данный модуль можно активировать с помощью специального кода активации. Для получения более подробной информации обратитесь в отдел продаж компании STEC.

#### 4.3.1 Калибровка электронного уровня и съёмка

#### Surpad

1. Для калибровки электронного уровня (e-bubble) установите прибор на штатив и отгоризонтируйте его.

2. Подключите приемник к контроллеру с ПО SurPad.

3. Включите электронный уровень и нажмите "**Калибровка датчика**" ("Calibrate Sensor").

4. Затем выберите "E-Bubble" и нажмите "Начать" ("Start").

5. Следуйте указаниям ПО.

Для использования функции наклонных измерений перейдите на вкладку "Съёмка" ("Survey") и нажмите "Съёмка точек" ("Point Survey"). Выберите "Наклонная точка" ("Tilt Point") и нажмите клавишу "Съемка" для начала сбора данных.

| Tilt Survey                   | Disable > |                   |                | Anter         | na Measured Height(m) |          |
|-------------------------------|-----------|-------------------|----------------|---------------|-----------------------|----------|
| Enable Voice                  |           |                   |                | Antei<br>Type | na Measurement        | Pole He  |
| Enable WIFI                   |           |                   |                | In pro        | gress                 | <1/1>Col |
| Long-term open network        |           | 111               | NIT            |               |                       |          |
| WiFi share network            |           |                   |                |               |                       |          |
| Base Coordinates Change Alert |           |                   | <b>-</b>       |               |                       |          |
| Tilt Survey                   |           | ≧(                |                | 1 1           |                       |          |
| Disable                       | 0         | -                 |                |               |                       |          |
| E-Bubble                      | 0         |                   | SI SI          |               |                       |          |
|                               |           | 111               | SIL            |               |                       |          |
|                               |           |                   |                |               |                       |          |
|                               |           |                   |                |               |                       |          |
|                               |           |                   |                | / /           |                       |          |
|                               |           |                   |                | ¥.            |                       |          |
|                               |           | Inclination Angle | 0°00′35.6256°  | /             |                       |          |
|                               |           | Azimuth           | 143°49'12.864" |               | ,×                    |          |
| ок                            |           | Cal               | ibrate         |               | Save                  |          |

#### 4.3.2 Активация датчика IMU

### Surpad

Перед началом съемки, датчик IMU необходимо проинициализировать.

1. Подключите приемник к контроллеру с ПО SurPad.

2. Перейдите на вкладку "**Съёмка**" ("Survey") и нажмите "**Съёмка точек**" ("Point Survey").

- 3. Введите корректную высоту вехи.
- 4. Нажмите на иконку перечеркнутого уровня в левой нижней части экрана.
- 5. Следуйте указаниям ПО.

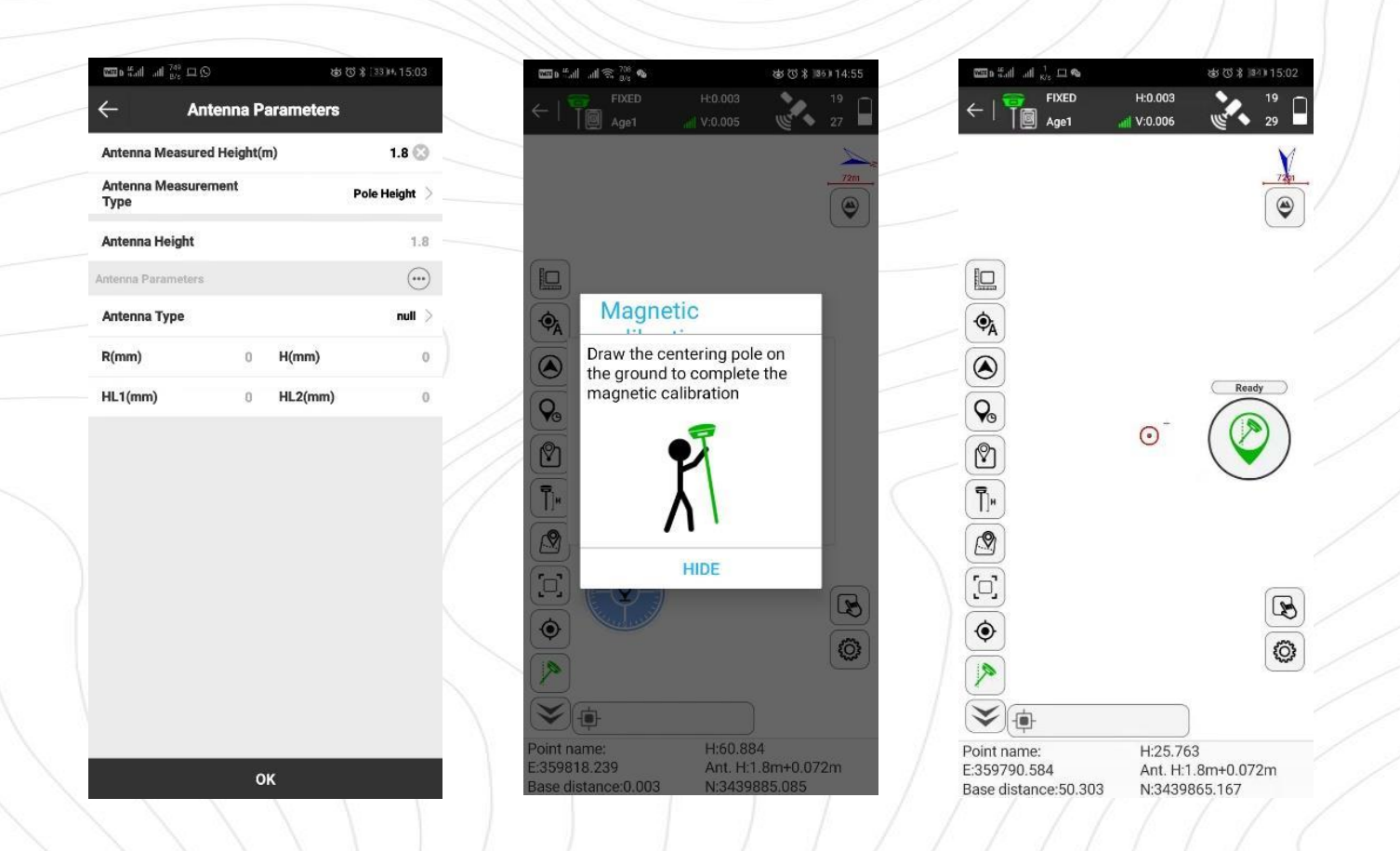

## 4.4 Съемка и разбивка точек

Для получения подробной информации о процессе съемки, разбивки и прочих функциях прибора, см. руководство по эксплуатации вашего полевого программного обеспечения.

## 5 Технические характеристики

| Характеристики GNSS |                                 |
|---------------------|---------------------------------|
| Количество каналов  | 1,408   1,808 (опция)           |
| GPS                 | L1C/A, L2C, L2P(Y), L5          |
| GLONASS             | L1, L2                          |
| BEIDOU              | B1I, B2I, B3I, B1C, B2a,<br>B2b |
| GALILEO             | E1, E5a, E5b, E6                |
| QZSS                | L1, L2, L5, L6                  |
| SBAS                | L1, L5                          |
| L-Band              | B2b PPP                         |
| Запись данных       | 1-20 Гц                         |
|                     |                                 |

#### Точностные характеристики

| DGNSS   | План: 0.40 м<br>Выс.: 0.80 м                  |
|---------|-----------------------------------------------|
| Статика | План: 2.5 мм + 0.5<br>мм/км                   |
|         | выс.: 5 мм + 0.5<br>мм/км                     |
| RTK     | План: 8 мм + 1 мм/км<br>Выс.: 15 мм + 1 мм/км |
| РРК     | План: 3 мм + 1 мм/км<br>Выс.: 5 мм + 1 мм/км  |

#### Туре-С (зарядка+ОТG+Ethernet) Для УКВ и GSM 2W Tx/Rx 410-470MHz S-LINK, TrimTalk, Hitarget, SOUTH, CHC 802.11b/g/n Bluetooth 2.1 + EDR и 4.0 Есть

1 клавиша Передача данн., Спутники, Bluetooth, Питание

#### Питание

Связь

Антенный порт

УКВ модем

Поддержка

протоколов

Bluetooth

Интерфейс

LED индикаторы

Клавиши

USB

WiFi

NFC

| Forenag      | Встр. Li-on батарея |  |  |
|--------------|---------------------|--|--|
| Батарея      | 3.6V, 10,200mAh     |  |  |
| Prova pofotu | до 15 ч (статика)   |  |  |
| время рассты | до 20 ч (ровер)     |  |  |

#### Датчик IMU

Угол компенсации IMU С Точность 2

0° - 60° 2 см

#### Хранение и передача данных

| Память            | 8GB SSD                                                                                 |
|-------------------|-----------------------------------------------------------------------------------------|
| Памятр            | Поддержка внеш. USB                                                                     |
| Передача данных   | выгрузка данных<br>Туре-С<br>и FTP/HTTP                                                 |
| Формат данных     | RTCM 2.1, RTCM 2.3,<br>RTCM 3.0, RTCM 3.1,<br>RTCM 3.2, NMEA 0183,<br>PJK plane coord., |
|                   | binary code, Trimble<br>GSOF                                                            |
| GPS формат вывода | VRS, FKP, MAC                                                                           |
| Сетевой модуль    | NTRIP                                                                                   |
|                   |                                                                                         |

#### Физические характеристики

| 84 мм(В), 108 мм (Ш) |
|----------------------|
| 590 г.               |
| От -30°С до 65°С     |
| От -40°С до 80°С     |
| IP68                 |
| Падение до 2 метров  |
|                      |

# 6 Комплектация

| Приёмник STEC SE Lite    | 1 шт. |
|--------------------------|-------|
| Антенна УКВ              | 1 шт. |
| Кабель Туре-С - Туре-С   | 1 шт. |
| Кабель USB - Туре-С      | 1 шт. |
| Зарядное устройство      | 1 шт. |
| Ударопрочный кейс        | 1 шт. |
| Руководство пользователя | 1 шт. |
| Гарантийный талон        | 1 шт. |
|                          |       |

Комплектация товара может отличаться от изображения/описания. Изменения в дизайне, функциях или аксессуарах могут быть внесены производителем. Обратитесь к менеджерам компании STEC для получения точной информации.

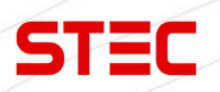

## 7 Техническая поддержка на территории России

Прежде чем обратиться в службу технической поддержки, попробуйте следующие типовые способы решения неисправностей аппаратуры:

1. Перезагрузите аппаратуру;

2. Восстановите настройки по умолчанию.

Если у вас возникли проблемы или вопросы по работе с аппаратурой, и вы не смогли их решить самостоятельно, обратитесь в службу технической поддержки дилера вашей аппаратуры.

Либо вы можете обратиться напрямую в STEC по телефону 8 (926) 372-19-72.

## 8 Условия гарантии

- 1. Гарантийный ремонт осуществляется при соблюдении следующих условий:
- предъявление неисправного устройства;
- соблюдение технических требований, описанных в руководстве пользователя.

Отказ в гарантийном ремонте производится в случаях:

- наличия механических повреждений;
- самостоятельного ремонта или изменения внутреннего устройства.
- 2. Транспортировка неисправного изделия осуществляется за счет клиента.

3. Гарантия предусматривает бесплатную замену запчастей и выполнение ремонтных работ в течение 12 месяцев со дня покупки. Средняя наработка на отказ 10000 часов.

4. Гарантия не распространяется на следующие неисправности:

- случайные повреждения, причиненные клиентом;
- дефекты, вызванные стихийными бедствиями;
- небрежная эксплуатация.

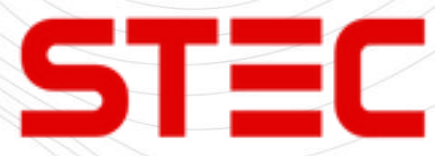

Гарантийный срок 36 месяцев со дня покупки.

Гарантийное обслуживание производится по адресу:

127411, г. Москва, Дмитровское шоссе, дом 157, строение 7, помещение 7258.

Тел.: 8 (926) 372-19-72